## **Teams within your Organization**

1/4

Creating teams within your organization allows you to assign nest ownership to a specific team that contains specific members. This allows admins ease of controlling users' access to assigned nests within their team only.

## Setting up Teams

Head to your Org Management page, toggle Teams, and select "New Team."

| {NESTED}<br>KNOW/LEDGE |                   |                                  | About Doo | s Support | AutoLit Jade 🚳 |
|------------------------|-------------------|----------------------------------|-----------|-----------|----------------|
| ( Organizations        | Organiza          | ation Management                 |           |           | ?              |
| Organization Details   | Nested K          | nowledge Support                 |           |           |                |
| Filter                 | Users Teams Nests | Exclusion : Tagging : Protocol : |           |           | New Team       |
|                        | Name              | Members                          |           | Nests     | 世              |
|                        |                   |                                  |           |           |                |
|                        |                   |                                  |           |           |                |
|                        |                   |                                  |           |           |                |
|                        |                   |                                  |           |           |                |
|                        |                   |                                  |           |           |                |
|                        |                   |                                  |           |           |                |

Give your team a name and Create.

| {NESTED}<br>KNOWLEDGE             |                          | About Docs Support AutoLit Jade |   |
|-----------------------------------|--------------------------|---------------------------------|---|
| ( Organizations)                  | Organization Management  |                                 | ? |
| Grganization Details) Filter Name | Nested Knowledae Support | (New Team                       | 5 |

Once created, the team will be displayed in the list showing total number of members in the team, the nests owned by that team and the option to delete the team. To add members, select the team and "Add Members." When you create a team, you are automatically assigned as the owner. Here you can also edit the name of your team.

| {NESTED}<br>KNOWLEDGE |                                                  |                    |       | About Docs Suppor                                 | t AutoLit Jade 📢 |
|-----------------------|--------------------------------------------------|--------------------|-------|---------------------------------------------------|------------------|
| < Organizations       | Organ                                            | ization Management |       |                                                   | ?                |
| Organization Details  | Nested Knowledge Support                         |                    |       | Add Members Teams                                 | Name 🖉           |
| Filter                | Users Teams Nests Exclusion 🔂 Tagging 🔂 Protocol |                    | Close | Filter                                            |                  |
| Name                  | Members                                          | Nests              | 団     | Name                                              | Role             |
| Team #1               | 1                                                | 0 🖸                | 匝     | Jade Thurnham (jade.thurnham@nested-knowledge.com | n) Owner 🗸 🛅     |
|                       |                                                  |                    |       |                                                   |                  |
|                       |                                                  |                    |       |                                                   |                  |
|                       |                                                  |                    |       |                                                   |                  |
|                       |                                                  |                    |       |                                                   |                  |
|                       |                                                  |                    |       |                                                   |                  |
|                       |                                                  |                    |       | 1 users                                           |                  |

When adding members to a team, you can only select from members that are already within the organization. So ensure all users you intend to add to a team are already invited to the general org,

and have accepted their invite. Invites are sent via email and displayed on the Org Management page. You can add members by simply clicking on their name (email), signified by the check mark, and the list auto-updates in the background.

| {NESTED}<br>KNOWLEDGE            |                                                        |              | About Docs Support                            | AutoLit Jade | 0         |
|----------------------------------|--------------------------------------------------------|--------------|-----------------------------------------------|--------------|-----------|
| ( Organizations )                | Organization Management                                |              |                                               |              | ?         |
| Organization Details Nested Know | ledae Support                                          | Add          | Members Teams                                 | Name         | Ø         |
| (Filter Users Teams Nests Excl   | Add Members                                            |              | r                                             |              | $\supset$ |
| Name                             | Filter                                                 | $\supset$    | Name                                          | Role         | Û         |
| Team #1 1                        | User                                                   |              | lolub (karl.holub@nested-knowledge.com)       | Admin 🗸      | 峃         |
|                                  | Karl Holub (karl.holub@nested-knowledge.com)           | $\checkmark$ | Kallmes (keith.kallmes@nested-knowledge.com)  | Admin 🗸      | 峃         |
|                                  | Keith Kallmes (keith.kallmes@nested-knowledge.com)     | ~            | ohnson (jeffrey.johnson@nested-knowledge.com) | Admin V      | <u>ن</u>  |
|                                  | Kevin Kallmes (kevin.kallmes@nested-knowledge.com)     |              | I numnam (jade.tnumnam@nested-knowledge.com)  | Owner V      | <br>一     |
|                                  | Jeff Johnson (jeffrey.johnson@nested-knowledge.com)    | $\checkmark$ | old (gal. sold @nested-kitometige.com)        | Admin        |           |
|                                  | Kathryn Cowie (kathryn.cowie@nested-knowledge.com)     |              | 5 users                                       |              |           |
|                                  | Ranita Tarchand (ranita.tarchand@nested-knowledge.com) |              |                                               |              |           |
|                                  | Jade Thurnham (jade.thurnham@nested-knowledge.com)     | $\checkmark$ |                                               |              |           |
|                                  | Marius Sauca (marius.sauca@nested-knowledge.com)       |              |                                               |              |           |
|                                  | Gal Sela (gal.sela@nested-knowledge.com)               | $\checkmark$ |                                               |              |           |
|                                  | Close                                                  |              |                                               |              |           |

By default, users will be added with the access role they possess within the larger general organization. You can make this team-specific by changing the access role within the team.

| {NESTED}<br>KNOWLEDGE |                   |                                  |                    |       |                             | About Docs Support         | AutoLit | Jade  | (1)       |
|-----------------------|-------------------|----------------------------------|--------------------|-------|-----------------------------|----------------------------|---------|-------|-----------|
| < Organizations       |                   | Organ                            | ization Management |       |                             |                            |         |       | ?         |
| Organization Details  | Nested Kr         | nowledge Support                 |                    |       | Add Members                 | Teams                      |         | Name  |           |
| Filter                | Users Teams Nests | Exclusion 📋 Tagging 📋 Protocol 📋 |                    | Close | Filter                      |                            |         |       | $\supset$ |
|                       | Name              | Members                          | Nests              | 曲     |                             | Name                       | R       | ole   | 啬         |
| Team #1               |                   | 5                                | 0 🖸                | 世     | Karl Holub (karl.holub@ne   | ested-knowledge.com)       | Adm     | nin 🗸 | 峃         |
|                       |                   |                                  |                    |       | Keith Kallmes (keith.kallm  | es@nested-knowledge.com)   | Adm     | nin 🗸 | 峃         |
|                       |                   |                                  |                    |       | Jeff Johnson (jeffrey.johns | son@nested-knowledge.com)  | Adm     | nin 🗸 | 峃         |
|                       |                   |                                  |                    |       | Jade Thurnham (jade.thur    | mham@nested-knowledge.com) | Own     | ner 🗸 |           |
|                       |                   |                                  |                    |       | Gal Sela (gal.sela@neste    | d-knowledge.com)           | Adm     | nin 🔨 | 峃         |
|                       |                   |                                  |                    |       |                             |                            | Owne    | er    |           |
|                       |                   |                                  |                    |       |                             | 5 users                    | Admi    | in    |           |
|                       |                   |                                  |                    |       |                             |                            | User    |       |           |

- Owners and Admins can only access the nests owned by the teams they are a part of but can add users to or edit any team settings (they will see the above)
- Users can only access the nests owned by the teams they are a part of but cannot add users to or edit any team settings (they will see the below)

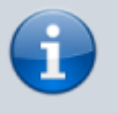

Note: to be an owner or admin of a team, you must first be an owner or admin of the organization. 2024/02/25 19:43

| < Organizations      |                      | Organ                          | ization Management |   |                                                     | ?     |
|----------------------|----------------------|--------------------------------|--------------------|---|-----------------------------------------------------|-------|
| Organization Details | Nested Kno           | wledge Support                 |                    |   | Teams                                               |       |
| Filter               | Users Teams Nests Ex | clusion 📋 Tagging 📋 Protocol 📋 |                    |   | Filter                                              |       |
| Na                   | ame                  | Members                        | Nests              | 茴 | Name                                                | Role  |
| Team #1              |                      | 6                              | 0 🖸                |   | Karl Holub (karl.holub@nested-knowledge.com)        | Admin |
|                      |                      |                                |                    |   | Keith Kallmes (keith.kallmes@nested-knowledge.com)  | Admin |
|                      |                      |                                |                    |   | Jeff Johnson (jeffrey.johnson@nested-knowledge.com) | Admin |
|                      |                      |                                |                    |   | Jade Thurnham (jade.thurnham@nested-knowledge.com)  | Owner |
|                      |                      |                                |                    |   | Test Jade Thurnham (jsthurnham@gmail.com)           | Admin |
|                      |                      |                                |                    |   | Gal Sela (gal.sela@nested-knowledge.com)            | Admin |
|                      |                      |                                |                    |   | 6 users                                             |       |

## Assigning Nest Ownership to a Team

Once you have your team set up, to assign ownership of a nest to that team, navigate to your nest of choice. You must have admin access and head to Nest Settings -> Collaborators. Toggle Organization, select the Add Organization dropdown and find your team's name. Teams can be differentiated by the left-hand teams icon.

| Nest Home<br>Activity<br>settings     Collaborators       Liferature Search<br>Other Sources<br>Synthesis     You can configure user- and organization-level access to both AutoLit and Synthesis for this nest. Granting the User role will allow a user to<br>work on AutoLit and view Synthesis. Granting the Admin role provides access to this settings page.       Liferature Search<br>Other Sources<br>Synthesis     User       Organization     AutoLit       Synthesis     Add Organization       Synthesis     Add Organization       Synthesis     Synthesis       Synthesis     Synthesis       Synthesis     Synthesis                                                                                                    |                                      | Collaboratora                                                                                                    |                                                                                     |  |
|----------------------------------------------------------------------------------------------------|--------------------------------------|----------------------------------------------------------------------------------------------------|-------------------------------------------------------------------------------------|--|
| Vou can configure user- and organization-level access to both AutoLit and Synthesis for this nest. Granting the User role will allow a user to work on AutoLit and view Synthesis. Granting the Admin role provides access to this settings page.<br>Literature Search<br>Other Sources<br>Duplicate Review<br>Search Explorition<br>Abstract Screening<br>Adjudicate Screening<br>Adjudicate Screening<br>Study Inspector<br>Synthesis<br>Duplication<br>Synthesis<br>Synthesis<br>Choose                                                                                                    | est Home                             | Collaborators                                                                                                    |                                                                                     |  |
| Literature Search<br>blier sources<br>built search Exploration<br>Abstract Screening<br>Full Text Screening<br>Adjudicate Screening<br>Ragging O<br>Study Inspector<br>Synthesis<br>Starbet Editor<br>Synthesis<br>Synthesis<br>Synthesis<br>Study Inspector<br>Synthesis<br>Synthesis                                                                                                    | ettings                              | You can configure user- and organization-level access to both AutoLit and Synthes<br>work on AutoLit and view Synthesis. Granting the Admin role provides access to th | sis for this nest. Granting the User role will allow a user to<br>is settings page. |  |
| Add Organization                                                                                                    | iterature Search                     | To learn more about access management, read our complete quide.                                                                                                    |                                                                                     |  |
| Name Name Name Name Name Name Name Name                                                                                                    | uplicate Review<br>earch Exploration | (User Organization) AutoLit S                                                                                                    | ynthesis) Add Organization                                                          |  |
| Abstract Screening  Adjudicate Screening Adjudicate Screening Adjudicate |                                      | Name                                                                                                    |                                                                                     |  |
| agging  agging  agging  agging  Synthesis Synthesis Choose                                                                                                    | bstract Screening 🌣                  |                                                                                                    |                                                                                     |  |
| agging  audicate Screening agging agging study Inspector ynthesis aabboard Editor seport Synthesis Choose                                                                                                    | ull Text Screening                   |                                                                                                    |                                                                                     |  |
| agging  agging agging a | djudicate Screening                  |                                                                                                    |                                                                                     |  |
| tudy Inspector<br>ynthesis<br>ashboard Editor<br>xport Synthesis Choose                                                                                                    | agging 🔹                             |                                                                                                    |                                                                                     |  |
| synthesis<br>ashbard Editor<br>barat Editor<br>sport Synthesis Choose                                                                                                    | tudy Inspector                       |                                                                                                    |                                                                                     |  |
| ibstract Editor<br>ixport Synthesis Choose                                                                                                    | ynthesis<br>ashboard Editor          |                                                                                                    |                                                                                     |  |
|                                                                                                    | ostract Editor<br>sport              | Synthesis                                                                                                    | Choose                                                                              |  |
| Synthesis outputs are generated in part by the actions taken in AutoLit. Turning on 🔨 Oua 📀 🛪 Team #1                                                                                                    |                                      | Synthesis outputs are generated in part by the actions taken in AutoLit. Turning on                                                                                    | Qua 🐵 🕫 Team #1                                                                     |  |
| these outputs will allow you to visualize and share tags and gathered data.                                                                                                    |                                      | these outputs will allow you to visualize and share tags and gathered data.                                                                                            |                                                                                     |  |
| Mar                                                                                                    |                                      |                                                                                                    | Man                                                                                 |  |

Once selected, assign ownership. Now everyone within Team #1 will have access to this nest.

| Nest Home                                                                     | Collaborators                                                                                                    |                                                                                         |                      |
|-------------------------------------------------------------------------------|----------------------------------------------------------------------------------------------------|-----------------------------------------------------------------------------------------|----------------------|
| activity<br>settings                                                          | You can configure user- and organization-level access to both AutoLit and Synthes<br>work on AutoLit and view Synthesis. Granting the Admin role provides access to thi         | is for this nest. Granting the User role is settings page.                              | will allow a user to |
| iterature Search                                                              | To learn more about access management, read our complete guide.                                                                                                    |                                                                                         |                      |
| Duplicate Review<br>Search Exploration                                        | User Organization AutoLit Sy                                                                                                    | vnthesis Add Organiza                                                                   | ition 💛              |
|                                                                               | Name                                                                                                    |                                                                                         | Nest Owner           |
| Adjudicate Screening                                                          | Team #1                                                                                                    |                                                                                         | Owner ∨ ti           |
| Fagging *                                                                     |                                                                                                    |                                                                                         |                      |
| Study Inspector                                                               |                                                                                                    |                                                                                         |                      |
| Study Inspector<br>Synthesis<br>Dashboard Editor<br>Abstract Editor           | Sunthasis                                                                                                    |                                                                                         |                      |
| Study Inspector<br>Synthesis<br>Dashboard Editor<br>Abstract Editor<br>Export | Synthesis                                                                                                    | Choose which outputs to display                                                         | <i>ı</i> :           |
| Study Inspector<br>Synthesis<br>Dashboard Editor<br>Abstract Editor<br>Export | Synthesis<br>Synthesis outputs are generated in part by the actions taken in AutoLit. Turning on                                                                                | Choose which outputs to display                                                         | <i>ı</i> :           |
| Study Inspector<br>Synthesis<br>Dashboard Editor<br>Abatract Editor<br>Export | Synthesis<br>Synthesis outputs are generated in part by the actions taken in AutoLit. Turning on<br>these outputs will allow you to visualize and share tags and gathered data. | Choose which outputs to display O Qualitative Synthesis O Quantitative Synthesis ⑦      | <i>ı</i> :           |
| Study Inspector<br>Synthesis<br>Dashboard Editor<br>Abstract Editor<br>Export | Synthesis<br>Synthesis outputs are generated in part by the actions taken in AutoLit. Turning on these outputs will allow you to visualize and share tags and gathered data.    | Choose which outputs to display Qualitative Synthesis Quantitative Synthesis Manuscript | <i>ı</i> :           |

## Accessing your Team's Nests

Nests you have access to should be displayed by default on your AutoLit Homepage under Your Nests. To see only your team's nests, select your team from the dropdown.

| {NESTED}<br>KNOWLEDGE                                                                                         |                       |         |                           |                   | About Docs Support            | AutoLit Jade 👰                  |
|----------------------------------------------------------------------------------------------------|-----------------------|---------|---------------------------|-------------------|-------------------------------|---------------------------------|
| WELCOME TO<br>AutoLit                                                                                         | Search Q<br>Team #1 V |         | Team #1 🗸                 |                   |                               |                                 |
| Create or select a nest to<br>search, screen, tag, and<br>extract data from studies for<br>a specific review. | Video Demo Tagging    | Name 14 | Owner 1↓<br>Jade Thurnham | Records 14<br>230 | Accessed (Me) ↓<br>2024-02-14 | Accessed (Any) 1↓<br>2024-02-14 |
| Create a New Nest Demo Nests                                                                                  |                       |         |                           |                   |                               |                                 |

Alternatively, on the Team Management page, you can view the number of nests owned by that team and, if you are within the team yourself, you can click on each to be directed to that nest.

| {NESTED}<br>KNOWLEDGE |      |                                                    |              |         |       |                           | About Docs Support            | AutoLit | Jade   |           |
|-----------------------|------|----------------------------------------------------|--------------|---------|-------|---------------------------|-------------------------------|---------|--------|-----------|
| ( Organizations       |      | Organ                                              | nization Man | agement |       |                           |                               |         |        | ?         |
| Organization Details  |      | Nested Knowledge Support                           |              |         |       | Add Members               | Teams                         |         | Nam    | 1e 🖉      |
| Filter                |      | Users Teams Nests Exclusion ( Tagging ( Protocol ( |              |         | Close | Filter                    |                               |         |        | $\supset$ |
|                       | Name | Members                                            |              | Nests   | 団     |                           | Name                          |         | Role   | 莭         |
| Team #1               |      | 6                                                  | 10           |         | 団     | Karl Holub (karl.holub@   | Dnested-knowledge.com)        | A       | dmin 🗸 | 曲         |
|                       |      |                                                    |              |         |       | Keith Kallmes (keith.ka   | ilmes@nested-knowledge.com)   | Ad      | dmin 🗸 | 一面        |
|                       |      |                                                    |              |         |       | Jeff Johnson (jeffrey.jol | hnson@nested-knowledge.com)   | Ad      | dmin 🗸 | 峃         |
|                       |      |                                                    |              |         |       | Jade Thurnham (jade.t     | hurnham@nested-knowledge.com) | 0       | wner 🗸 | 曲         |
|                       |      |                                                    |              |         |       | Test Jade Thurnham (js    | sthurnham@gmail.com)          | Ad      | dmin 🗸 | 峃         |
|                       |      |                                                    |              |         |       | Gal Sela (gal.sela@ne     | sted-knowledge.com)           | Ad      | dmin 🗸 | 面         |
|                       |      |                                                    |              |         |       |                           | 6 users                       |         |        |           |

| ( Organizations            | Or                       | rganization Managem | ent           |                                                        |                           | ?        |
|----------------------------|--------------------------|---------------------|---------------|--------------------------------------------------------|---------------------------|----------|
| Organization Details )     | Nested Knowledge Support |                     |               | (Add Members)                                          | Teams                     | Name Ø   |
| (Filter )                  | Te                       | eam #1 Nest Listii  | ng            |                                                        |                           |          |
|                            | Nest                     | Total Records       | Date Modified | Nest Owner                                             | Access Rights             | <u>ش</u> |
| Team #1 Video Demo Tagging |                          | 230                 | 2024-02-14    | Jade Thumham <jade.thumham@neste></jade.thumham@neste> | <ul> <li>Owner</li> </ul> |          |
|                            |                          |                     |               |                                                        |                           | ~ ₪      |
|                            |                          |                     |               |                                                        |                           | ✓ 曲      |
|                            |                          |                     |               |                                                        |                           |          |
|                            |                          |                     |               |                                                        |                           |          |
|                            |                          |                     |               |                                                        |                           |          |
|                            |                          |                     |               |                                                        |                           |          |
|                            |                          |                     |               |                                                        |                           |          |
|                            |                          |                     |               |                                                        |                           |          |
|                            |                          | 1 nests             |               |                                                        |                           |          |
| Close                      |                          |                     |               |                                                        |                           |          |
|                            |                          |                     |               |                                                        |                           |          |

From: https://wiki.nested-knowledge.com/ - **Nested Knowledge** 

Permanent link: https://wiki.nested-knowledge.com/doku.php?id=wiki:autolit:admin:settings:teams

Last update: 2024/02/14 11:32